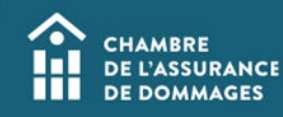

## Gestion des rôles de votre équipe

MISE EN CONTEXTE : Un utilisateur possédant le rôle responsable de compte employeur ou responsable de compte dispensateur peut gérer les rôles parmi son équipe. Cela signifie qu'il peut octroyer le ou les rôles qu'il possède (employeur et/ou dispensateur) à un utilisateur qui s'affiche dans la liste des employés de son équipe.

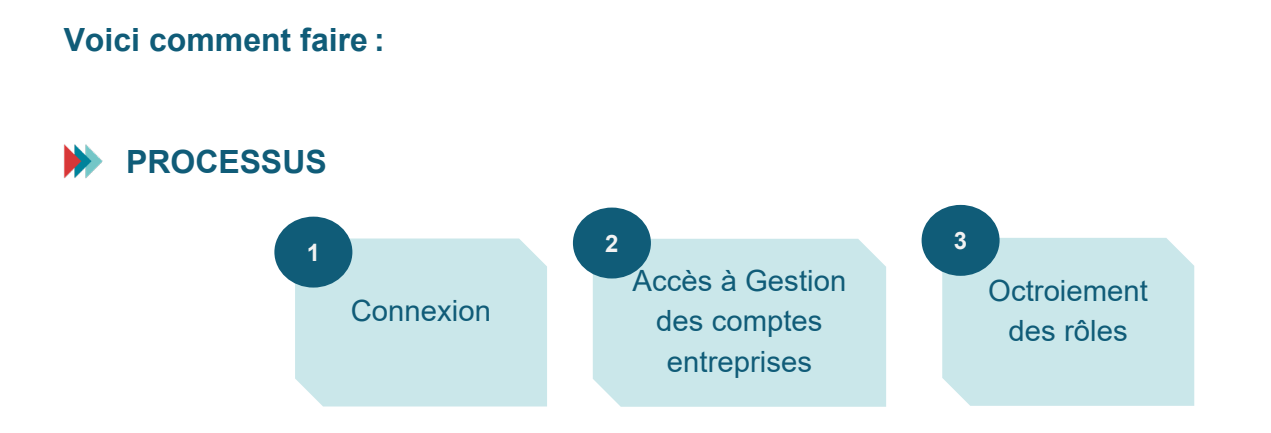

## MARCHE À SUIVRE

1. Se connecter au Portail de la ChAD à portail.chad.ca. Au besoin, suivre la procédure de connexion.

| MMAGES            |
|-------------------|
|                   |
| ortail de la ChAD |
|                   |
|                   |
|                   |
|                   |

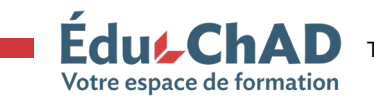

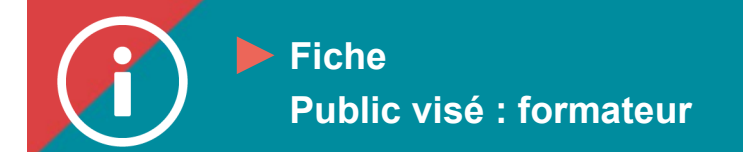

## 2. Cliquer sur « Gestion des comptes entreprises ».

|    | â                                     |                                                                                                    |                                                                                                    | Nous joindre   English 🛞                                   |
|----|---------------------------------------|----------------------------------------------------------------------------------------------------|----------------------------------------------------------------------------------------------------|------------------------------------------------------------|
| 8  | Profil                                | Bienvenue<br>Bienvenue sur le portail de la Chambre de l'assurance de dommages                                                                                 |                                                                                                    |                                                            |
| 12 | ÉduChAD                               |                                                                                                    |                                                                                                    |                                                            |
| •  | Demande<br>d'information              | Profil                                                                                                    | ÉduChAD                                                                                                    | Demande d'information                                      |
| Ð  | Reconnaissance<br>formateur           | •••••••••••••••••••••••••••••••••••••••                                                                                                    |                                                                                                    |                                                            |
| •  | Gestion des<br>comptes<br>entreprises | Validez vos informations personnelles et donnez votre consentement à<br>votre employeur pour consulter votre dossier de formation pour la période<br>en cours. | Consultez votré dossier de formation, explorez les formations disponibles<br>pour perfectionner vos compétences et gérez votre plan de développement<br>professionnel. |                                                            |
| \$ | Transactions                          |                                                                                                    |                                                                                                    |                                                            |
| Ľ  | Questionnaires                        | Reconnaissance formateur                                                                                                    | Gestion des comptes entreprises                                                                                                    | Transactions \$                                            |
| ۲  | ChAD.ca                               | Devenez un formateur reconnu par la ChAD en soumettant votre demande<br>avec notre processus intégré.                                                          | Gérez vos demandes en un seul lieu : vue de vos entreprises, gestion des<br>employés, reconnaissance de formation, etc.                                                | Effectuez un paiement, consultez et extraire vos factures. |
| 1  | Plus d'options                        |                                                                                                    |                                                                                                    |                                                            |
|    | U                                     | Questionnaires 🕑                                                                                                    | ChAD.ca                                                                                                    | Politique de confidentialité                               |

3. Cliquer sur l'entreprise où se trouve l'employé dont vous souhaitez changer le rôle.

| rez vos demandes en un seul lieu : vue de vos entre | prises, gestion des employés, recor | naissance de formation, etc. |                                                                           |
|-----------------------------------------------------|-------------------------------------|------------------------------|---------------------------------------------------------------------------|
| Liste de vos entreprise                             | s                                   |                              |                                                                           |
|                                                     | -                                   |                              | ▼ Filtrer Q Recherche                                                     |
| Nom                                                 | Entreprise dispensatrice            | Entreprise employeur         | Addresse principale                                                       |
| CHAMBRE DE L'ASSURANCE DE DOMMAGES                  | ~                                   | ~                            | 999 BOUL. DE MAISONNEUVE O, SUITE 1200, MONTRÉAL, QUÉBEC, H3A 3L4, CANADA |
|                                                     |                                     |                              | Items par page 10                                                         |
|                                                     |                                     |                              |                                                                           |
|                                                     |                                     |                              |                                                                           |

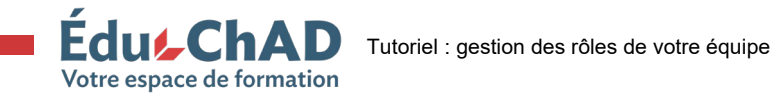

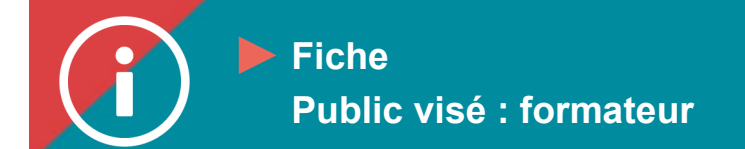

4. Cliquer sur l'onglet « Liste des employés »

| 8 | Profil                      | CHAMBRE DE L'ASSURANCE DE<br>DOMMAGES                     |  |  |  |  |
|---|-----------------------------|-----------------------------------------------------------|--|--|--|--|
| R | ÉduChAD                     |                                                           |  |  |  |  |
| • | Demande<br>d'information    | Informations générales Reconnaissances Liste des employés |  |  |  |  |
| 2 | Reconnaissance<br>formateur | Membres                                                   |  |  |  |  |
|   | Gestion des comptes         |                                                           |  |  |  |  |
|   | entreprises                 | null null                                                 |  |  |  |  |

5. Cliquez sur le nom de l'employé à qui vous désirez octroyer le rôle, puis cliquez sur le crayon bleu, à droite

| ← Retour à la liste de vos entreprises                    |               |
|-----------------------------------------------------------|---------------|
| CHAMBRE DE L'ASSURANCE DE DOMMAGES                        |               |
| Informations générales Reconnaissances Liste des employés |               |
| Membres                                                   |               |
| Date d'entrée en fonction : 4                             | Date de fin : |
|                                                           |               |
|                                                           | Formateur     |
|                                                           | Formateur     |

6. Activez le bouton du rôle que vous voulez octroyer. Ajouter la date d'entrée en fonction.

Attention : vous pouvez octroyer seulement un rôle que vous possédez. Par exemple, si vous possédez le rôle dispensateur, mais pas celui d'employeur, vous pourrez seulement activer le bouton « Responsable compte dispensateur ». Cliquez sur « Enregistrer ».

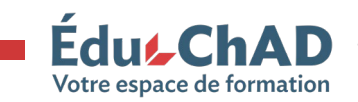

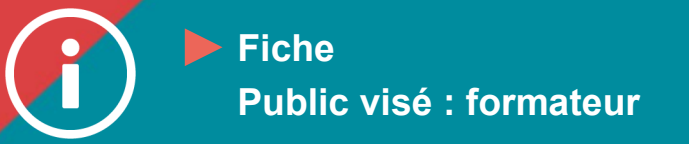

| Entrée en fonction*             |  | Date de fin                  |   |
|---------------------------------|--|------------------------------|---|
| Responsable compte dispensateur |  | Responsable compte employeur | ] |
|                                 |  |                              |   |

Un employé non certifié ne s'affiche pas dans votre liste et vous désirez lui octroyer un rôle?

Il se peut qu'il ne détienne pas encore de compte dans le Portail de la ChAD ou que son rattachement à votre organisation n'ait pas encore été effectué. Communiquez avec nous à <u>formation@chad.qc.ca</u> pour que nous puissions régler la situation.

## Qui est le responsable des reconnaissances ?

Il est de votre responsabilité de nous indiquer si cette personne doit être le contact relié aux formations de l'organisation reconnues par la ChAD.

Pour ce faire, contactez-nous à **formation@chad.qc.ca** le plus rapidement possible pour nous en informer.

Ce changement de contact, le cas échéant, est important et a des impacts sur les opérations de votre organisation. Ce contact reçoit les messages automatiques concernant, notamment, le renouvellement des reconnaissances de formation.

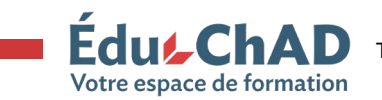